#### GUÍA DE INICIO RÁPIDO

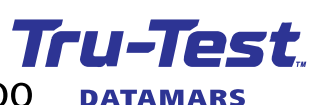

ES

Indicador de pesaje de la serie 5000

Esta guía le acompañará durante el primer uso del indicador de pesaje XR5000, ID5000 o JR5000.

#### Contenidos

| Instrucciones de desempacado                 | 17  |
|----------------------------------------------|-----|
| Cómo cargar la batería                       | 18  |
| Vistazo general                              | 19  |
| Instalación                                  | 20  |
| Configuración del indicador                  | 21  |
| Registro de la información                   | 22  |
| Ver datos                                    | 23  |
| Transferir datos al indicador                | 24  |
| Transferir datos del indicador               | 25  |
| Ayuda                                        | 27  |
| Para usuarios de indicadores de la serie 300 | 029 |
| Mantenimiento y servicio                     | 30  |
| Desecho                                      | 31  |
| Cumplimiento normativo                       | 31  |

Para obtener más información sobre cualquier tema, pulse ? en el indicador, consulte la información Ade referencia en la memoria USB suministrada o visite **tru-test.com** 

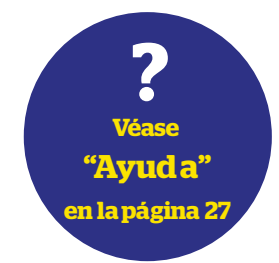

## Instrucciones de desempacado

Revise que cuente con todos estos artículos. Si falta algo, póngase en contacto con su proveedor.

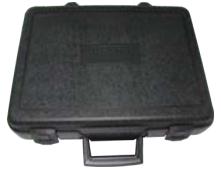

Estuche de plástico duro

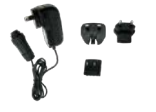

Adaptador de corriente eléctrica y enchufe

Se han incluido enchufes para distintos países.

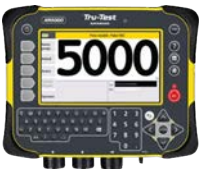

Indicador de pesaje

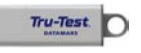

#### Unidad flash USB

La unidad flash contiene el software Data Link para PC y la información de referencia.

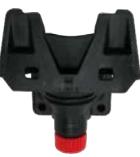

Soporte de montaje

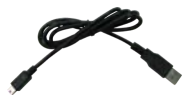

## Cable USB serie A a mini-B

Este cable sirve para conectar el indicador a una PC.

# 2 Cómo cargar la batería

Use el adaptador de corriente para cargar la batería interna del indicador desde un tomacorriente.

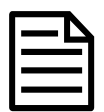

ES

Para mejores resultados, no cargue la batería si la temperatura es menor que 0 °C, o mayor que 40 °C.

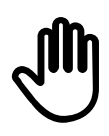

Si la batería del indicador está completamente descargada, solo se iluminará la luz roja de "peso estable" cuando el se enchufe el adaptador de corriente. Luego de aproximadamente 3-4 horas, la pantalla se encenderá y mostrará el icono de la batería cargándose. Deje el indicador cargando por 8-10 horas para que la batería cargue completamente.

 Seleccione el enchufe de corriente adecuado para su país y ensamble el adaptador de red.

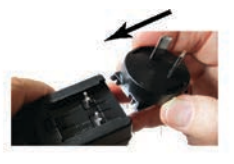

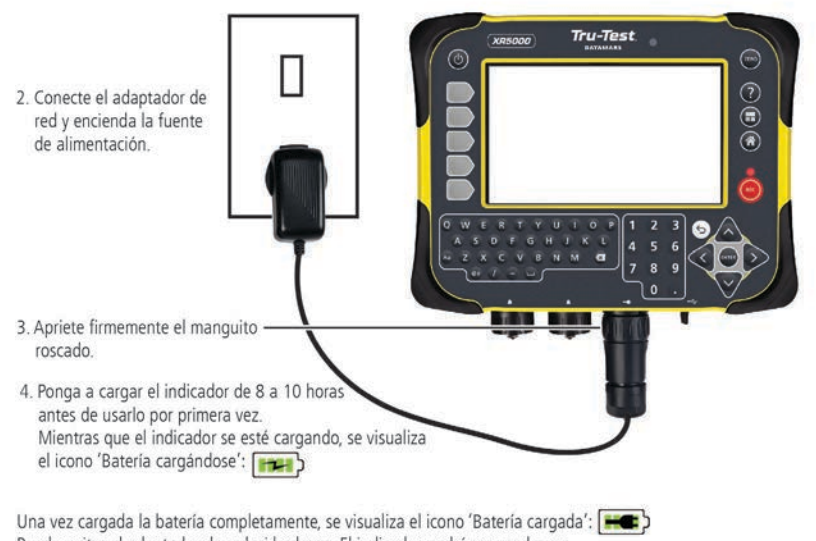

Puede quitar el adaptador de red, si lo desea. El indicador podrá ser usado por 10 a 13 horas antes de que sea necesario recargar la batería.

Cuando el indicador esté desconectado de la fuente de alimentación, se visualiza el nivel de carga de la batería:

## 3 Vistazo general

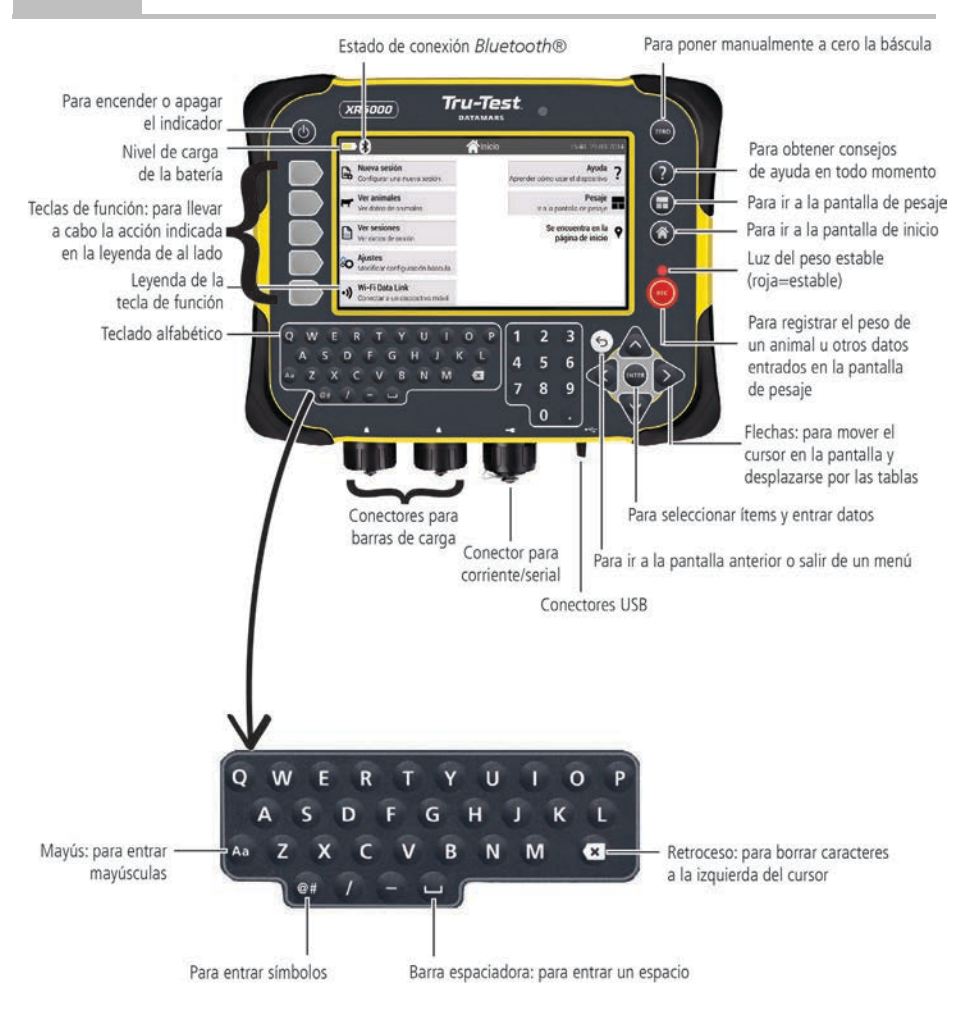

## 4 Instalación

ES

Antes de poder pesar animales, debe primero conectar el indicador a algunas barras o celdas de carga. Para identificar animales con las etiquetas electrónicas (IDE), tendrá que conectar el indicador a un lector IDE.

#### Instalación del indicador y las barras de carga

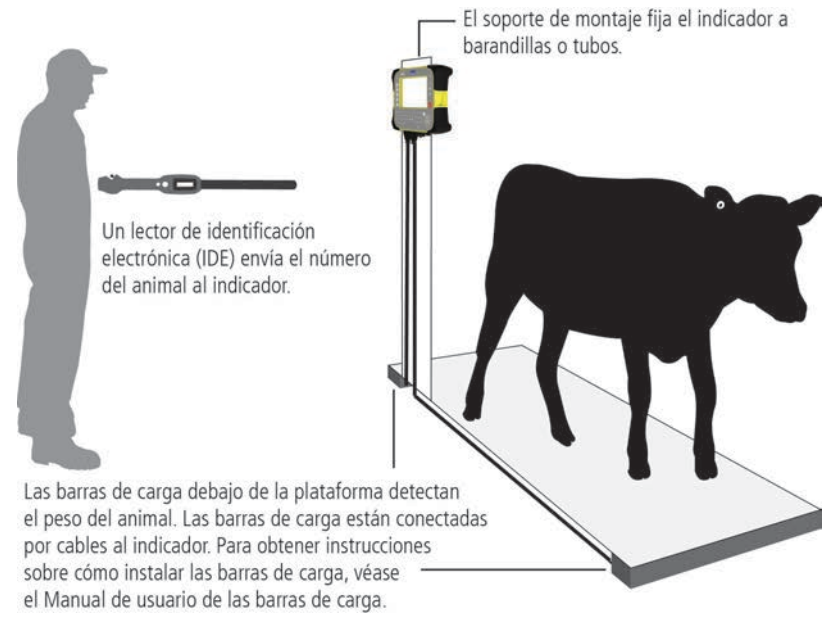

#### Conexión del indicador a un lector IDE

#### Conexión vía Bluetooth®

- 1. Primero, encienda el indicador.
- 2. Luego, encienda el lector IDE.

Si necesita más información acerca de cómo sincronizar el lector IDE, vea el Manual del usuario del lector IDE.

#### Conexión con un cable serial

Conecte el lector IDE al conector serial / de corriente del indicador a través de un cable serial, disponible en Datamars como accesorio opcional.

# 5 Configuración del indicador

Al encender el indicador por primera vez, siga las instrucciones paso a paso para configurar el idioma, el país, la hora y la fecha.

El indicador se ha configurado en la fábrica para registrar manualmente el peso y los ID, sin clasificación. Le recomendamos que cambie la configuración del indicador según sus necesidades.

#### Cómo aplicar su configuración favorita

La configuración de favoritos son ajustes almacenados que cambian la configuración del indicador según el propósito. El indicador viene preconfigurado con varias configuraciones favoritas como "Pesaje con ID" (pesar animales y registrar los ID al mismo tiempo).

Cuando inicie una sesión nueva, tendrá opción de aplicar una de sus configuraciones favoritas. En la pantalla **Sesión nueva**, pulse

Usar configuración favorita Ningún favorito seleccionado, se usan los ajustes de la sesión actual

Para más información acerca de las sesiones, consulte *Registro de la información* en la página 22.

#### Modificar aun más ajustes (si lo desea)

Después de haber aplicado una configuración favorita, puede además modificar cualquiera de los ajustes, si lo desea.

Para modificar los ajustes, en la pantalla de **Inicio**, pulse **Ajustes** Modificar configuración báscula.

Puede también cambiar los datos que desee visualizar en la pantalla de **Pesaje** durante el pesaje.

Para configurar la pantalla de Pesaje, en la pantalla de Configuración, pulse

Datos por visualizar y registrar Personalizar datos por guardar y visualizar en la pantalla de pe

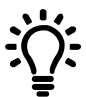

Solo modelos XR5000 y ID5000 - Luego de haber realizar cualquier cambio en la configuración, puede guardar estos cambios como su propia configuración favorita personalizada. De esta manera, podrá aplicar esta configuración favorita la próxima vez que desee realizar la misma tarea. Por ejemplo, puede comenzar con la configuración favorita de 'Clasificar por peso y con ID', agregar los campos de Sexo y Raza a la pantalla de **Pesaje**, y luego guardar la configuración modificada para usarla de nuevo posteriormente.

# 6 Registro de la información

#### Sesiones

La información que registra, como el peso, se almacena en una "sesión". Una sesión es como un archivo en una computadora. Recomendamos que comience una sesión nueva cada día o para cada grupo de animales.

Para iniciar una sesión nueva, desde la pantalla **Inicio**, pulse 🗟 Nueva sesión Configurar una nueva sesión

#### Pesaje de un animal

Asegúrese de que el indicador muestra 0.0. En caso contrario, pulse 📼.

- 1. Suba el animal sobre la plataforma.
- 2. Si registra los ID, ingrese el IDV del animal o escanee la etiqueta IDE usando un lector IDE.
- Cuando aparezca el mensaje "peso estable", pulse .
  El indicador registrará el peso, además de cualquier otra información que introduzca.
- 4. Retire al animal de la plataforma.

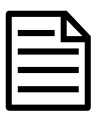

Si el indicador no muestra **0.0** entre animales o hay problemas de precisión o pesos inestables, asegúrese de que las barras estén aseguradas con firmeza al piso de concreto y que estén libres de sedimentos o depósitos; además, revise que la conexión al indicador sea correcta.

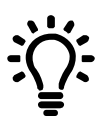

Si establece **Registro de peso** en **Auto**, no tendrá que pulsar **()** para cada animal.

## 7 Ver datos

Puede ver los datos recogidos durante una sesión en la pantalla de Sesión.

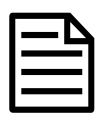

Los gráficos solo se muestran en los modelos XR5000 e ID5000.

En la pantalla de **Pesaje**, pulse<sup>Sesión</sup>

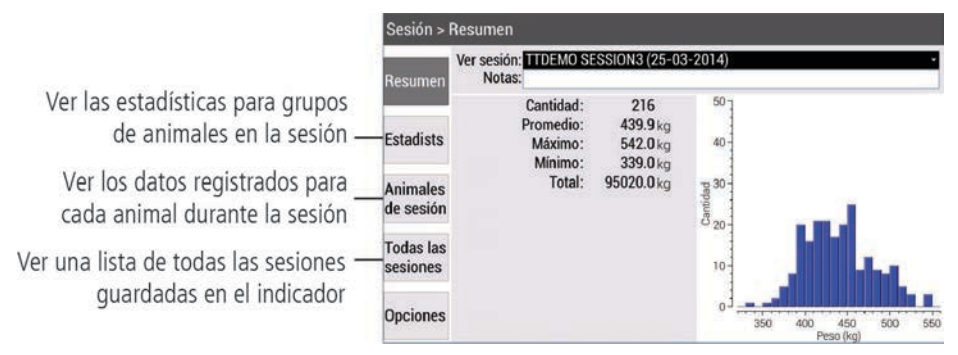

Puede ver los datos sobre un animal determinado o un grupo de animales en la pantalla de **Animal**.

En la pantalla de **Pesaje**, pulse<sup>Animal</sup>

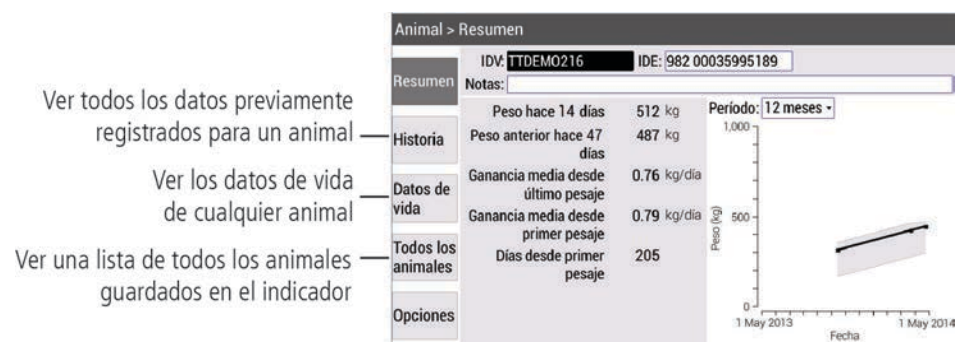

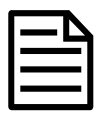

Puede también acceder a estas pantallas desde la pantalla de Inicio.

# 8 Transferir datos al indicador

Puede transferir archivos de sesión o datos de vida de animales de una computadora a su indicador usando la aplicación Data Link para PC.

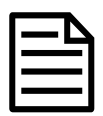

ES

Modelos XR5000 e ID5000 - Puede también transferir cualquier configuración favorita personalizada con este método.

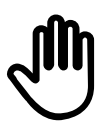

Si aún no lo ha hecho, instale Data Link en su PC. Para hacerlo, inserte la memoria USB suministrada en uno de los puertos USB de su computadora y siga las instrucciones.

1. Conecte el indicador a una PC mediante el cable suministrado.

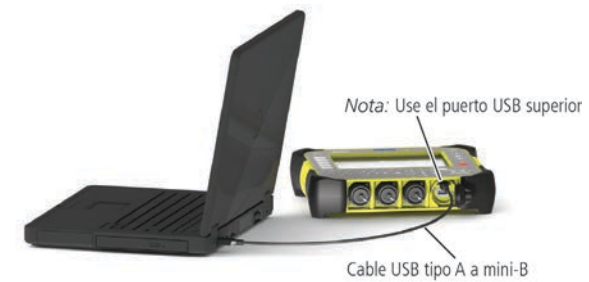

- 2. Abra la aplicación Data Link en su PC.
- 3. Cuando Data Link haya establecido una conexión con el indicador, todos los datos del indicador serán visualizados en Data Link.

| Def. | es de animales y configuraciones favoritas    | 216 recentry | s cara "I | TDEMO SE | SSION3*    |                  |            | 00 | - |
|------|-----------------------------------------------|--------------|-----------|----------|------------|------------------|------------|----|---|
| Con  | Aquiraciones favoritas (5)                    | DV           | Peso      | Raze     | NAC        | OE .             | Fecha      |    |   |
| -    | n de volte de anamales (216)                  | TTOEMO1.     | 422       | Angua    | 2012-05-01 | 982 000380237659 | 2914-03-25 |    |   |
|      | an de lande de minister (n. 11)               | TTDEM02      | 486       | Angus    | 2012-05-02 | 982 000359951630 | 2014-03-25 |    |   |
| ind  | hivos de sesión (4) Selecomar •               | TTDEMOS      | 452       | Angus    | 2012-05-03 | 982 000359945838 | 2014-03-25 |    |   |
|      | Concerned to an address of the                | TTDEMO4      | 447       | Angue    | 2012-05-04 | 982 000359951416 | 2014-03-25 |    |   |
| 0    | 2014-03-25 (210 respecta)                     | TIDEMOS      | 464       | Angua    | 2012-05-05 | 952 000359945866 | 2014-03-25 |    |   |
|      | Bend Standard Latentia, many a                | TIDEMOR      | 499       | Angus    | 2012-05-06 | 982 000359951264 | 2014-03-25 |    |   |
|      | TTDEMO SESSION2<br>2014-00-00 (210 apparture) | TTDEM07      | 435       | Angus    | 2012-05-07 | 982 000359951406 | 2014-63-25 |    |   |
|      | second as (transformation)                    | TTDEMOR      | 300       | Angus    | 2012-05-08 | 982 000359951461 | 2014-03-25 |    |   |
| ė,   | TTDEMO SESSION1                               | TTDEMOR      | 411       | Angue    | 2012-05-09 | 982 000359951289 | 2014-03-25 |    |   |
|      | 2013-09-15 (216 registros)                    | TTDEMO10     | 430       | Angos    | 2012-05-10 | 982 000359951733 | 2014-03-25 |    |   |
| -    | Session_001                                   | TTDEMO11     | 391       | Angue    | 2012-05-11 | 962 000359946380 | 2014-03-25 |    |   |
|      | (0 registro)                                  | TTDEM012     | 444       | Angus    | 2012-05-12 | 982 000359945691 | 2014-03-25 |    |   |
|      |                                               | TTDEMO13     | 445       | Angus    | 2012-05-13 | 982 000359945841 | 2014-03-25 |    |   |
|      |                                               | TTDEM014     | 412       | Angus    | 2012-05-14 | 982 000359946069 | 2014-03-25 |    |   |
|      |                                               | TTDEMO15     | 490       | Angos    | 2012-05-15 | 982 000359951446 | 2014-03-25 |    |   |
|      |                                               | TTDEMO16     | 490       | Angus    | 2012-05-16 | 982 000359951574 | 2014-03-25 |    |   |
|      |                                               | TTDEM017     | 409       | Angus    | 2012-05-17 | 982 000360237348 | 2014-03-25 |    |   |
|      |                                               | TTDEMO18     | 437       | Angus    | 2012-05-18 | 982 000300248975 | 2014-03-25 |    |   |
|      |                                               | TTDEM019     | 458       | Angus    | 2012-05-19 | 982 000360237467 | 2014-03-25 |    |   |
|      |                                               | TTDEMC20     | 472       | Hereford | 2012-05-19 | 982 000390237474 | 2014-03-25 |    |   |
|      |                                               | TTDEMO21     | 437       | Angua    | 2012-05-20 | 982 000359951248 | 2014-03-25 |    |   |
|      |                                               | TTDEM022     | 458       | Angus    | 2012-05-20 | 982 000359951275 | 2014-03-25 |    |   |

4. Haga clic en appara transferir archivos de sesión, datos de vida de animales al indicador.

# 9 Transferir datos del indicador

Existen cuatro maneras de transferir datos del indicador:

#### Software en la nube de Datamars Livestock

Ud. puede:

- guardar archivos de sesión en la nube.
- monitorear las ganancias de peso de los animales y seguir el desempeño para alcanzar los objetivos de peso.

Para hacer esto:

1. En la pantalla de **Inicio**, pulse

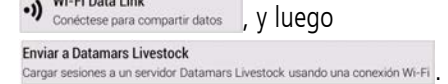

2. Ingrese sus credenciales de Datamars Livestock y siga las instrucciones.

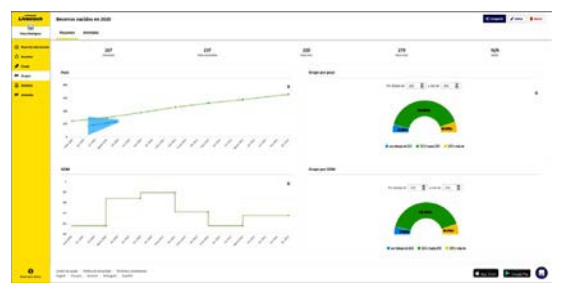

#### livestock.datamars.com

#### Memoria USB

Ud. puede:

- guardar archivos de sesión.
- respaldar las bases de datos de todos los animales y la información de sesión almacenada en el indicador.

Para hacer esto:

- 1. Conecte una memoria USB al puerto USB inferior de su indicador.
- 2. En el indicador, seleccione los elementos que desea guardar.

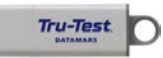

26

#### Aplicación Data Link para dispositivos móviles

Ud. puede:

- transferir y compartir archivos de sesión.
- crear archivos SNIG para movimientos oficiales (solo para Uruguay)
- cargar sesiones en Datamars Livestock.

Para hacer esto:

1. En la pantalla de **Inicio**, pulse

 Wi-Fi Data Link Conéctese para compartir datos , y luego
 Conectarse a un teléfono inteligente
 Usar la aplicación Data Link para transferir información

 Ejecute la aplicación en su dispositivo móvil y siga las instrucciones.

La aplicación Tru-Test Data Link está disponible para descargar gratis en la tienda Google Play\* (para dispositivos Android\*) o la Apple App Store\* (para dispositivos Apple iOS\*).

#### Software Data Link para PC

Ud. puede:

- guardar archivos de sesión.
- guardar los datos de vida de animales.
- guardar configuraciones favoritas (modelos XR5000 e ID5000).
- respaldar las bases de datos de todos los animales y la información de sesión almacenada en el indicador.

Para hacer esto:

- 1. Conecte el indicador a una PC mediante el cable suministrado.
- 2. Abra la aplicación Data Link en su PC.
- 3. Haga clic en bara transferir datos del indicador.

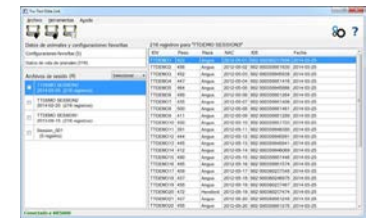

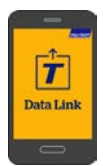

## Ayuda

#### Videos y artículos de ayuda

El Centro de ayuda de Datamars Livestock ofrece videos y artículos consultables que pueden ayudarlo cuando sea que lo necesite. El Centro de ayuda brinda asistencia instantánea sobre el uso de nuestras aplicaciones, software y productos. Acceda al Centro de ayuda a través de la aplicación Data Link o vaya a support.livestock.datamars.com

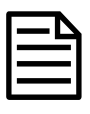

Algunos de los temas en el Centro de ayuda de Datamars Livestock están disponibles en español.

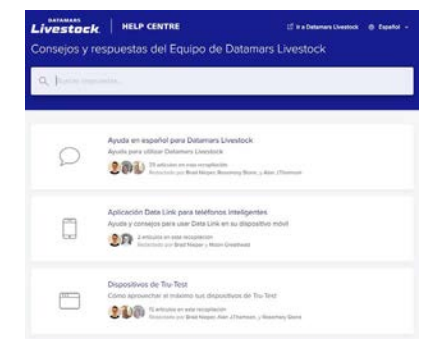

ES

#### Capacitación en línea

Datamars Livestock Training Academy ofrece módulos de capacitación en línea que son fáciles de usar y acceder. Podrá trabajar a su propio ritmo y conocer acerca de nuestros productos y soluciones. Regístrese de manera gratuita en livestock.datamars.com/training-academy

|   |  | Г | • |
|---|--|---|---|
|   |  |   |   |
| L |  |   |   |
| L |  |   |   |
| L |  |   |   |

Datamars Livestock Training Academy está disponible en español.

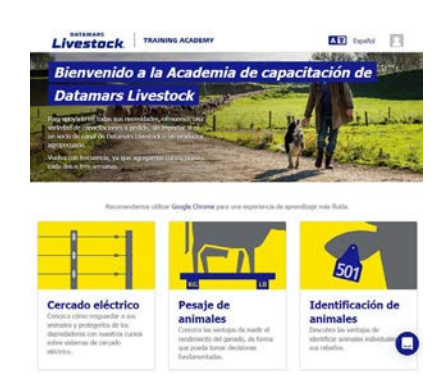

#### ES

#### Instructivos y guías de configuración

Las Guías de configuración lo ayudan a aprovechar su dispositivo Tru-Test al máximo. Estas ofrecen instrucciones y ejemplos prácticos que le ayudarán a:

- Configurar y usar funciones avanzadas
- Usar su dispositivo con software o hardware de terceros

Algunos ejemplos de los títulos:

- Tratamientos con los indicadores XR5000 y ID5000
- Clasificación con el indicador 5000
- Cómo conectar y usar el Escáner de embarazo Ovi-Scan 6 con el indicador 5000

Para acceder a estas guías:

- 1. Diríjase a tru-test.com
- Haga clic en Guías y ayuda (Guides & Advice) > Guías de configuración (Set-up Guides).
- 3. Filtre y navegue hasta la información del producto que desea.

~ 0 ~

 Haga clic en la página del producto y, luego, en Guías de configuración (Set-up Guides)

> La página web de Tru-Test y las guías de configuración están disponibles solo en inglés.

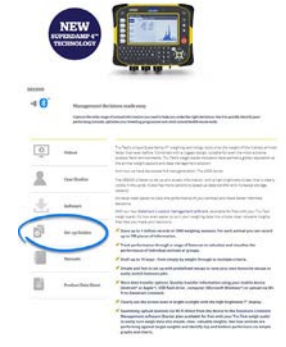

Página de producto del XR5000

#### Solución de problemas

Si desea recomendaciones y ayuda personalizada, puede chatear directamente con nosotros. En la aplicación Data Link, toque 🔅, y luego <table-cell>. En el sitio web de Tru-Test (tru-test.com), el Centro de ayuda de Data Link o en Datamars Livestock Training Academy, haga clic en 🔾 en la esquina inferior derecha de la pantalla.

# Para usuarios de indicadores de la serie 3000

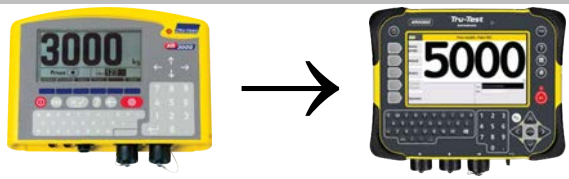

#### Diferencias clave

Si en el pasado ha usado un indicador 3000, a continuación encuentra las características clave del indicador 5000 que lo distinguen del primero y que podrían parecerle interesantes.

En un indicador 5000:

- Se usa la palabra 'sesión' en vez de 'archivo'.
- Se inicia un archivo (una sesión) pulsando Configurar una nueva sesión en vez de seleccionar un archivo vacío.
- Una nueva sesión tendrá automáticamente los mismos ajustes que la sesión precedente, sin embargo estos pueden cambiarse en todo momento.
- La configuración para una tarea resulta más fácil gracias a las configuraciones favoritas preajustadas. Modelos XR5000 e ID5000 También puede guardar sus propias configuraciones favoritas personalizadas.
- Es posible situar los archivos en cualquier parte de la pantalla de Pesaje. Ya no se distingue entre la parte izquierda de la pantalla de Pesaje para ver datos y la parte derecha para entrar datos.
- Para transferir datos se usa el software Data Link para PC en vez de Link3000.

#### Cómo transferir datos a un indicador de la serie 5000

Para transferir registros de animales desde su indicador de la serie 3000 a uno de la serie 5000:

- 1. Instale la aplicación Data Link en su PC.
- 2. Use Data Link para transferir los datos desde su indicador de la serie 3000 a una PC.
- 3. Use Data Link de nuevo para transferir los datos al indicador de la serie 5000.

## Mantenimiento y servicio

#### Backup de su información

Le recomendamos que realice respaldos frecuentes de la información en su indicador mediante transferencias a su PC con Data Link o a una unidad flash USB.

#### Actualización del software

Le recomendamos que actualice regularmente el software del indicador de manera que esté al día con las últimas mejoras y funciones.

Para actualizar el software del indicador:

- 1. Conecte el indicador a la PC con el cable USB suministrado.
- 2. Abra la aplicación Data Link en su PC.
- 3. Haga clic en Herramientas/Actualizaciones.
- 4. Siga las instrucciones paso por paso.

Para mayor información, consulte la sección de Ayuda de Data Link.

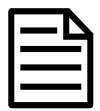

ES

Cuando actualice el software, los datos en su indicador permanecerán intactos. Sin embargo, le recomendamos encarecidamente que respalde la base de datos de su indicador a una PC *antes* de realizar la actualización. En el caso poco probable de que falle la actualización, el departamento de Asistencia técnica le ayudará a restaurar sus datos a partir del respaldo.

#### Cuidado del indicador

No deje el indicador o las barras de carga sumergidos en agua. Guarde el indicador en un lugar seco y fresco.

Limpie el indicador con un paño húmedo, agua caliente y jabón. Si utiliza otros limpiadores, es posible que dañe la caja.

Cuando el conector de electricidad/serial y los conectores de las barras de carga estén en uso, una los tapones protectores uno al otro. Cuando no estén en uso, coloque los protectores en los conectores. Siempre coloque el tapón protector sobre el puerto USB cuando no esté en uso.

### Desecho

Este símbolo en el producto o en el embalaje indica que no se puede desechar el producto (y su batería) junto con los residuos domésticos. Es responsabilidad del usuario desechar el aparato entregándolo en un punto destinado al reciclaje de residuos de aparatos eléctricos y electrónicos. La recolección y el reciclaje por separado de sus residuos en el momento en el que Ud. se deshace de los mismos ayudarán a preservar los recursos naturales y a garantizar que el reciclaje se realice de modo inocuo para la salud de las personas y el medio ambiente. Si desea obtener mayor información sobre los puntos de reciclaje de residuos de aparatos, póngase en contacto con las autoridades locales de su ciudad, el servicio de eliminación de residuos domésticos o la tienda donde adquirió el producto.

## Cumplimiento normativo

#### Declaración de conformidad con la UE

Por la presente, Datamars declara que los equipos de radio tipos JR5000, ID5000 y XR5000 cumplen con los requisitos de la Directiva 2014/53/EU. El texto completo de la declaración de conformidad del Reino Unido está disponible en la siguiente dirección de Internet: http://livestock.tru-test.com/en/compliance

Este equipo de radio emite un máximo de 89,13 mW de potencia radiada aparente en las frecuencias entre 2,4 y 2,48 GHz.

La marca *Bluetooth*<sup>®</sup> y sus logotipos son marcas registradas de Bluetooth SIG, Inc. y el uso por parte de Datamars SA o cualquiera de sus dependencias se hace bajo licencia. Las otras marcas y nombres comerciales pertenecen a sus respectivos propietarios. Todas las marcas registradas con un \* no son propiedad de Datamars SA ni se cuenta con una licencia, y pertenecen a sus respectivos dueños.

Importador de la UE: Datamars Slovakia s.r.o. Dolné Hony 6, 949 01 Nitra, Slovak Republic